## Effacer l'historique de navigation sur Apple Safari (version iOS)

Ce mode d'emploi vous explique comment effacer les données de navigation (c.-a.-d. l'historique et le cache) de la version mobile pour iOS du navigateur Apple Safari.

Cliquez ici (#OtherBrowsers) pour accéder au mode d'emploi d'un autre navigateur.

- 1. Ouvrir les Réglages dans iOS.
- 2. Faites défiler jusqu'à l'application Safari et sélectionnez-la.
- 3. Sélectionnez Effacer historique, données de site.
- 4. Enfin, appuyez sur Effacer pour confirmer votre choix.

## **Banking** en toute sécurité!

|                      | 11:10                                                                                                    | .ul 🗢 🛙            | , |  |
|----------------------|----------------------------------------------------------------------------------------------------|--------------------|---|--|
| Kéglages Safari      |                                                                                                    |                    |   |  |
|                      | en fonction de vos réglages actuels. Vous pouvez<br>créer d'autres profils, ajouter un nom et une icône à<br>chacun d'entre eux et définir des profils favoris pour<br>personnaliser votre expérience. |                    |   |  |
|                      | CONFIDENTIALITÉ ET SÉCURITÉ                                                                                                    |                    |   |  |
|                      | Empêcher le suivi intersite                                                                                                    |                    |   |  |
|                      | Masquer l'IP                                                                                                    | Pour les traqueurs | > |  |
| E                    | Effacer l'historique                                                                                                    |                    |   |  |
|                      | EFFACER LA PÉRIODE                                                                                                    |                    |   |  |
|                      | Dernière heure                                                                                                    |                    |   |  |
|                      | Aujourd'hui                                                                                                    |                    |   |  |
|                      | Hier et aujourd'hui                                                                                                    |                    |   |  |
|                      | Tout l'historique                                                                                                    |                    | ~ |  |
|                      |                                                                                                    |                    |   |  |
|                      | OPTIONS SUPPLÉMENTAIRES                                                                                                    |                    | _ |  |
|                      | Fermer tous les ongle                                                                                                    | ets                | ) |  |
|                      | Aucun onglet n'est ouvert.                                                                                                    |                    |   |  |
| Effacer l'historique |                                                                                                    |                    |   |  |
|                      |                                                                                                    |                    |   |  |
|                      |                                                                                                    |                    |   |  |

## Modes d'emploi pour d'autres navigateurs :

| Google Chrome (https://www.ebas.ch/fr/effacer-lhistorique-de-navigation-sur-chrome/)                                |
|----------------------------------------------------------------------------------------------------|
| Microsoft Edge (https://www.ebas.ch/fr/effacer-lhistorique-de-navigation-sur-edge/)                                 |
| Mozilla Firefox (https://www.ebas.ch/fr/effacer-lhistorique-de-navigation-sur-firefox/)                             |
| Apple Safari (https://www.ebas.ch/fr/effacer-lhistorique-de-navigation-sur-safari/)                                 |
| Android Google Chrome (https://www.ebas.ch/fr/effacer-lhistorique-de-navigation-sur-google-chrome-version-android/) |
| iOS Google Chrome (https://www.ebas.ch/fr/effacer-lhistorique-de-navigation-sur-google-chrome-version-ios/)         |

L'historique de navigation et la mémoire cache sont en quelque sorte la mémoire temporaire de votre navigateur. Le navigateur conserve non seulement la liste des sites visités mais stocke également certains contenus (p. ex. images) pour éviter de devoir les télécharger à nouveau lors d'une prochaine visite et permettre ainsi un affichage plus rapide.